レコフ M&A データベースでは当事者1の社名を名寄せすることでストロングバイヤーを探すことができます。

## 検索方法

【M&A 案件検索】画面

■検索期間 :任意の期間を指定

■データ種別 :「M&A」

○ 「「「「「」」」」の下にある▼ 詳細な条件設定をクリックすると下方に選択肢が展開します

■形態 :「買収」

【M&A 案件検索】で業種や株式市場、国籍、所在地などを追加で絞り込むことが可能です。 業種を指定すれば…特定の業種でのストロングバイヤー 株式市場を指定すれば…上場企業、もしくは未上場企業のストロングバイヤー など

上記の設定が終わったら ・ 「夏志示 をクリック

【検索結果】表示

▶ <sup>眞 項目選択・ソート</sup> をクリックし、表示される「表示項目・ソート設定」画面で当事者 1 を名寄せ 以下では当事者 1 のソート順位を「1」に、「昇順」で並び替えます。

|      |         | ○関連          | î企業 ○ TOB | 詳細 〇 : | 公表アドバイザー情報   |             |         |     |
|------|---------|--------------|-----------|--------|--------------|-------------|---------|-----|
|      | ✓ 全件選択  | ▲<br>◆ 全件クリア |           |        |              |             | ▲ 全件クリア |     |
| ラベル  |         |              |           |        | ラペル          |             | ソート設定   |     |
| 当事者1 | (親会社)   |              | ^         |        | データを         | <b>筆</b> 房目 | ~       | ~   |
| 当事者1 | (子会社など) |              |           |        | 公表日本         | te K        | 2 🖌 🖄   | ~   |
| 当事者2 | (親会社)   |              |           |        | 当事者1         |             | 1 🗸 昇川  | Ā - |
| 当事者2 | (子会社など) |              |           | -      | ⊒≢:∎2        |             |         | Ł   |
| ≝1FA |         |              |           | -      | 形態a          |             | ~       | ~   |
| 当1LA |         |              |           |        | 形態b          |             | ~       | ~   |
| ≝10A |         |              |           |        | 形態c          |             | ~       | ~   |
| 当2FA |         |              |           |        | TOBÌ¥∦       | E           | ~       | ~   |
| 当2LA |         |              |           |        | 株取得分         | t           | ~       | ~   |
| ≝2∩A |         |              | -         |        | <b>全</b> 額(百 | 万円)         | र√ [हि] | 1   |

## 当事者1が名寄せされます。エクセルにエクスポートして加工ができます

| 選択 | 抄録 | データ種別 🗵 | 公表日など▼     | 当事者1                                                                                                    | 当事者2 🛛 🛞                  |
|----|----|---------|------------|----------------------------------------------------------------------------------------------------|---------------------------|
|    |    | M&A     | 2019/11/20 | 31VENTURES Global Innovation<br>Fund1号(グローバル・ブレイン運営ファンド)                                                                                      | Eden                      |
|    | ٥  | M&A     | 2019/06/12 | 31VENTURES Global Innovation<br>Fund1号(グローバル・ブレイン運営ファンド)、日<br>本郵政キャビタル[日本郵政]など                                                                | <i>≬</i> IJ_ <del>,</del> |
|    |    | M&A     | 2019/05/21 | 31VENTURES Global Innovation<br>Fund1号(グローバル・ブレイン運営ファンド)など                                                                                    | Immense Simulations       |
|    | ۵  | M&A     | 2019/09/25 | 31VENTURES Global Innovation<br>Fund1号、KDDI Open Innovation<br>Fund3号(グローバル・プレジ運営ファンンド)、三<br>変UFJ(バーション・バートナーズ「三変UFJ(バン<br>シャル・グルーズ (MUFG)]など | Securitize, Inc.          |
|    | ٥  | M&A     | 2019/11/07 | 31VENTURES-グ ローバ ル・ブ レイン-グ ロース1合<br>同会社(三井不動産、グ ローバ ル・ブ レイン共<br>同運営ファント )                                                                     | t-71-                     |
|    |    | M&A     | 2019/07/08 | 500 Startups Japan                                                                                                    | 147                       |
|    |    | M&A     | 2019/07/04 | 500 Startups Japan                                                                                                    | ユネクテット ロボ ティクス            |
|    |    | M&A     | 2019/05/15 | 500 Startups Japan                                                                                                    | TRUSTDOCK                 |
|    |    | M&A     | 2019/03/21 | 500 Startups Japan                                                                                                    | KURASERU                  |